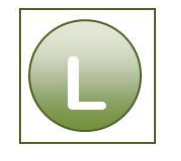

### 2 Kennzeichnungen "Zur Nachverfolgung" und Kategorien benutzen

#### Aufgabe 2.1

rechter Klick auf Mail – Zur Nachverfolgung – Benutzerdefiniert Reisekostenbelege eingeben – Datum ändern – Erinnerung anklicken und Datum eingeben.

#### Aufgabe 2.2

rechter Klick in den Spaltenkopf – Feldauswahl – linker Klick auf Kennzeichnung – Taste festhalten und das Feld auf den Spaltenkopf ziehen. Doppelklick auf die Feldbegrenzung des Feldes Kennzeichnung zur Optimierung der Spaltenbreite.

# Aufgabe 2.3

| Farbkategorien                                                                                                    |               | ?                 |  |  |  |
|----------------------------------------------------------------------------------------------------|---------------|-------------------|--|--|--|
| Verwenden Sie die Kontrollkästchen neben der entsprechenden Kategorie, um den derzeit<br>ausgewählten Elementen Farbkategorien zuzuweisen. Wählen Sie den Kategorienamen aus, und<br>verwenden Sie die Befehle rechts, um eine Kategorie zu bearbeiten. |               |                   |  |  |  |
| Name                                                                                                    | Tastenkombina | Neu               |  |  |  |
| Blaue Kategorie                                                                                                    |               | Linkananan        |  |  |  |
| Dringend                                                                                                    |               | Umbenennen        |  |  |  |
| Gelbe Kategorie                                                                                                    |               | Löschen           |  |  |  |
| Grüne Kategorie                                                                                                    |               | Farbe:            |  |  |  |
|                                                                                                    |               |                   |  |  |  |
|                                                                                                    |               | Tastenkombinatior |  |  |  |
|                                                                                                    |               | //                |  |  |  |

## Aufgabe 2.4

Gruppe Kategorien – Kategorisieren – Schnellklick festlegen – rote Kategorie auswählen – OK.

| v   | onsong sette | Sitteringsprotonon    |                  |               | 33 110       | /        |
|-----|--------------|-----------------------|------------------|---------------|--------------|----------|
| 🖂 🛛 | Schön, Paul  | Druckfahne Flyer      | Bitte um rückruf | Di 10.08.2010 | 209 KB 📒 Dri | ingend 🕎 |
| 픚 🚘 | Schön, Paul  | Reisekostenabrechnung | Bitte um rückruf | Fr 02.07.2010 | 7 KB         | 7        |

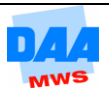